# Лабораторная работа №2

Тема: Ввод и редактирование данных. Использование простейших формул. Относительная и абсолютная адресация в OpenOffice.org Calc

Цели: ввести понятия «автозаполнение», «абсолютная адресация», «относительная адресация», «имя ячейки»; научить задавать точное значение ширины столбца при помощи команд горизонтального меню и проиллюстрировать возможность вставки функции при помощи мастера функций.

# Для выполнения заданий лабораторной работы создайте файл Lab2\_ФИО.ods из 3 листов. Каждое задание выполняется на отдельном листе.

|       | A                 | B | C   | D  | E  | F  | G   | H  |     | J  | K  |
|-------|-------------------|---|-----|----|----|----|-----|----|-----|----|----|
| 1     | ТАБЛИЦА УМНОЖЕНИЯ |   |     |    |    |    |     |    |     |    |    |
| 2     |                   |   |     |    |    |    |     |    |     |    |    |
| 3     |                   | 0 | 1   | 2  | 3  | 4  | - 5 | 6  | - 7 | 8  | 9  |
| 4     | 0                 | 0 | 0   | 0  | 0  | 0  | 0   | 0  | 0   | 0  | 0  |
| 5     | 1                 | 0 | 1   | 2  | 3  | 4  | - 5 | 6  | 7   | 8  | 9  |
| 6     | 2                 | 0 | 2   | 4  | 6  | 8  | 10  | 12 | 14  | 16 | 18 |
| 7     | 3                 | 0 | 3   | 6  | 9  | 12 | 15  | 18 | 21  | 24 | 27 |
| 8     | 4                 | 0 | 4   | 8  | 12 | 16 | 20  | 24 | 28  | 32 | 36 |
| 9     | 5                 | 0 | - 5 | 10 | 15 | 20 | 25  | 30 | 35  | 40 | 45 |
| 10    | 6                 | 0 | 6   | 12 | 18 | 24 | 30  | 36 | 42  | 48 | 54 |
| 11    | 7                 | 0 | - 7 | 14 | 21 | 28 | 35  | 42 | 49  | 56 | 63 |
| 12    | 8                 | 0 | 8   | 16 | 24 | 32 | 40  | 48 | -56 | 64 | 72 |
| 13    | 9                 | 0 | 9   | 18 | 27 | 36 | 45  | 54 | 63  | 72 | 81 |
| Рис.1 |                   |   |     |    |    |    |     |    |     |    |    |

## Задание 1. Составьте таблицу умножения от 0 до 9.

# Порядок работы

1. Для заполнения последовательности чисел от 0 до 9 используйте автозаполнение.

2. Введите в одну из ячеек таблицы формулу, используя абсолютную адресацию.

3. Распространите эту формулу на всю таблицу.

4. Обратите внимание на оформление таблицы, обрамление и фон.

*Совет* 1. Начинайте ввод формулы в ячейку со знака равенства, а затем набирайте саму формулу со ссылками на соответствующие ячейки таблицы

#### Задание 2. Составьте прайс-лист ООО «Аленький цветочек».

1. Создайте следующую таблицу.

|    | A         | В                   | С          | D           | E        | F      | G                |
|----|-----------|---------------------|------------|-------------|----------|--------|------------------|
| 1  | 000 "A    | ленький цветочек"   |            |             |          |        |                  |
| 2  | Прайс-л   | пист на             | 15.01.2011 |             |          |        |                  |
| 3  | Курс 1\$= | 28,6                |            |             |          |        | 6                |
| 4  | № поз.    | Наименование товара | Цена (\$)  | Цена (руб.) | Ед. изм. | Кол-во | Стоимость (руб.) |
| 5  | 1         | Палочка волш.       | 300        |             | ШТ.      | 3      |                  |
| 6  | 2         | Зелье приворотное   | 100        |             | литр     | 10     |                  |
| 7  | 3         | Вода живая          | 50         |             | литр     | 0,5    |                  |
| 8  | 4         | Вода мертвая        | 400        |             | литр     | 0,7    |                  |
| 9  | 5         | Ковер-самолет       | 1200       |             | ШT.      | 1      |                  |
| 10 | 6         | Скатерть-самобр.    | 700        |             | ШТ.      | 8      |                  |
| 11 | 7         | Сапоги-скороходы    | 200        | 6           | пар.     | 12     |                  |
| 12 | 8         | Лягушка-царевна     | 5000       | ż           | ШТ.      | 6      |                  |
| 13 |           |                     |            |             |          | Итого: |                  |
| 14 |           |                     |            |             |          |        |                  |

#### Рис.2

3. Введите Курс доллара на текущую дату.

<sup>2.</sup> Вместо 15.01.2011 введите текущую дату, используя соответствующию функцию.

- 4. Номера позиций введите, используя автозаполнение.
- 5. Используя абсолютную адресацию введите в ячейку **D5** формулу для вычисления цены товара в рублях (=C5\*\$B\$3), затем скопируйте её до ячейки **D12**.
- 4. Используя относительную адресацию введите в ячейку G5 формулу для расчета стоимости, затем при помощи маркера заполнения скопируйте её до ячейки G12.
- 5. Используя автосуммирование, вычислите «Итого» в ячейке G13.
- 6. Задайте границы таблицы там, где это необходимо.
- 7. Сохраните документ.
- 8. Измените курс доллара на 32,5. Посмотрите, что изменилось.
- 9. Поменяйте произвольно количество товара. Посмотрите, что изменилось.
  - Совет 2. При вычислении значений столбца Цена (руб) можно ссылаться не на адрес ячейки, а на имя, которое присваивается ячейке. Для этого необходимо выделить ячейку ВЗ и выполнить команду [Вставка-Название-Определить...] ввести имя ячейки (например, Курс\_доллара, её точный адрес уже приведён в поле ввода «Назначен на») и нажать кнопку Ок.

## Задание 3. Составьте отдет о прибыли ООО «Аленький цветочек»

|    | A                            | В           | С           | D       |  |  |  |
|----|------------------------------|-------------|-------------|---------|--|--|--|
| 1  | ООО "Аленький цветочек"      |             |             |         |  |  |  |
| 2  | Отчет по прибыли за 2010 год |             |             |         |  |  |  |
| З  | Главный бухгалтер ФИО        |             |             |         |  |  |  |
| 4  | Месяц                        | Доход       | Расход      | Прибыль |  |  |  |
| 5  | Январь                       | 13 000,00p. | 7 800,00p.  | 1       |  |  |  |
| 6  | Февраль                      | 25 000,00p. | 13 500,00p. | ė.      |  |  |  |
| 7  | Март                         | 51 000,00p. | 37 000,00p. | ÷       |  |  |  |
| 8  | Апрель                       | 17 000,00p. | 7 000,00p.  |         |  |  |  |
| 9  | Май                          | 23 000,00p. | 25 000,00p. |         |  |  |  |
| 10 | Июнь                         | 42 000,00p. | 40 000,00p. |         |  |  |  |
| 11 | Июль                         | 20 000,00p. | 18 000,00p. |         |  |  |  |
| 12 | Август                       | 48 000,00p. | 20 000,00p. |         |  |  |  |
| 13 | Сентябрь                     | 35 000,00p. | 30 000,00p. |         |  |  |  |
| 14 | Октябрь                      | 98 000,00p. | 8 000,00p.  |         |  |  |  |
| 15 | Ноябрь                       | 37 000,00p. | 7 500,00p.  | 2       |  |  |  |
| 16 | Декабрь                      | 21 000,00p. | 12 200,00p. | 5       |  |  |  |
| 17 | Итого                        |             |             |         |  |  |  |
| 18 | Среднее                      |             |             |         |  |  |  |
| 19 | Макс.                        |             |             |         |  |  |  |
| 20 | Мин.                         |             |             |         |  |  |  |

#### Рис. 3

1. Создайте следующую таблицу (см. Рис.3)

2. Вместо *ФИО* введите свои фамилию, имя и отчество.

3. В ячейку **D5** введите формулу расчета прибыли – *Доход-Расход*. Настройте ячейки так, чтобы в случае отрицательного баланса цифры выделялись красным цветом.

4. При помощи маркера заполнения скопируйте формулу до ячейки **D16**.

5. В строке 17 подсчитайте годовые Доход, Расход и Прибыль, используя функцию автосуммирования.

6. Вычислите Средние, максимальные и минимальные значения по столбцам Доход, Расход и Прибыль, используя функции AVERAGE, MAX и MIN 7. Задайте границы таблицы там, где это необходимо.

8. Примените шрифтовое оформление и заливку шапки таблицы.

Совет 3. Для введения названия месяцев используйте функцию автозаполнения.

*Совет 4*. При заполнении столбцов *Доход* и *Расход* предварительно задайте денежный формат ячейки.